## Procedura odtworzenia zaksięgowanych dowodów na przykładzie faktury netto

Modyfikacja zaksięgowanego dowodu - sposób postępowania:

- 1. Otwieramy skoroszyt transakcji z kontrahentami (Księgowość Transakcje Kontrahenci), w którym zaksięgowany jest dowód, który ma zostać zmodyfikowany.
- 2. Ustawiamy się w pozycji, w której dowód jest zaksięgowany.
- 3. Otwieramy taki sam typ dowodu jak ten, który jest zaksięgowany jeżeli zaksięgowana była faktura netto i ją chcemy odtworzyć, to otwieramy fakturę netto.
- 4. Przed otwarciem dowodu, jeżeli dla danego typu dowodu działa odtwarzanie, program zada pytanie czy "otworzyć dowód jako duplikat".
- 5. Próba wydruku dowodu spowoduje wyświetlenie zapytanie o zmianę numeru dowodu na aktualny nie zmieniamy niczego pozostawiając oryginalny numer dowodu.
- Zamknięcie wydrukowanego dowodu spowoduje wyświetlenie zapytania o to czy dowód ma zostać zaksięgowany – nie zgadzamy się na to, ponieważ jedynie odtwarzaliśmy dowód nie modyfikując go.

Powyższa procedura dotyczy wszystkich dowodów, które obsługują odtwarzanie, natomiast różni się ona w przypadku różnych typów dowodów tylko w jednym punkcie, który każe otworzyć dowód gdy już znajdujemy się w transakcjach z kontrahentami – jeżeli chcielibyśmy odtworzyć fakturę brutto, to znajdując się w transakcjach z kontrahentami w wierszu, w którym jest ona zaksięgowana otwieramy właśnie fakturę brutto.

Procedura modyfikacji zaksięgowanego dowodu

Modyfikacja zaksięgowanego dowodu - sposób postępowania:

- 1. Otwieramy skoroszyt transakcji z kontrahentami (Księgowość Transakcje Kontrahenci), w którym zaksięgowany jest dowód, który ma zostać zmodyfikowany.
- 2. Ustawiamy się w pozycji, w której dowód jest zaksięgowany.
- 3. Otwieramy taki sam typ dowodu jak ten, który jest zaksięgowany jeżeli zaksięgowana była faktura netto i ją chcemy odtworzyć, to otwieramy fakturę netto.
- 4. Przed otwarciem dowodu, jeżeli dla danego typu dowodu działa odtwarzanie, program zada pytanie czy "otworzyć dowód jako duplikat" klikamy NIE.
- Odtworzony dowód możemy zmodyfikować po czym należy go wydrukować (Ctrl+W) lub przynajmniej wykonać podgląd wydruku (Ctrl+G) co spowoduje wyświetlenie zapytanie o zmianę numeru dowodu na aktualny – nie zmieniamy niczego pozostawiając oryginalny numer dowodu.
- 6. Następnym krokiem jest zaksięgowanie zmodyfikowanego dowodu poleceniem Narzędzia Koniec transakcji (Ctrl+K), co spowoduje wyświetlenie zapytanie o to czy zarejestrować transakcję, która już się znajduje w wymienionych skoroszytach – zgadzamy się. W tym momencie rejestracja generalnie polega na usunięciu z programu starego dowodu oraz zaksięgowania dowodu zmodyfikowanego, który mamy wyświetlony na ekranie.